| D | IDI | ΓΕΛΛ     |      |
|---|-----|----------|------|
| Б | IBL | <br>Γι.Δ | Iet. |
|   |     |          |      |

Folio: Instructivo de compra, recepción de factura y preingreso material bibliográfico

## Folio: Instructivo para confección de órdenes de compra, recepción de factura y pre ingreso de material bibliográfico

Unidad de Gestión y Análisis de Recursos de Información Dirección de Bibliotecas Universidad de Concepción

Versión 1.0 Estado: Vigente

Unidad de Gestión y Análisis de **Recursos de Información** 

Folio: Instructivo de compra, recepción de factura y preingreso material bibliográfico material bibliográfico

Alcance:

El proceso de adquisición de material bibliográfico de Bibliotecas UdeC está centralizado en la Unidad de gestión y análisis de recursos de información, donde se acopian y recopilan todas solicitudes remitidas por los jefes de bibliotecas o tutores, realizadas por sus respectivas facultades asignadas.

La Unidad de gestión y análisis de recursos de información tendrá a cargo la confección de las órdenes de compra, la recepción de facturas, la aceptación envío a pago respectivo y el preingreso del material bibliográfico, para dejar el proceso preparado para la catalogación de los ítems y su posterior circulación.

Resumen del proceso:

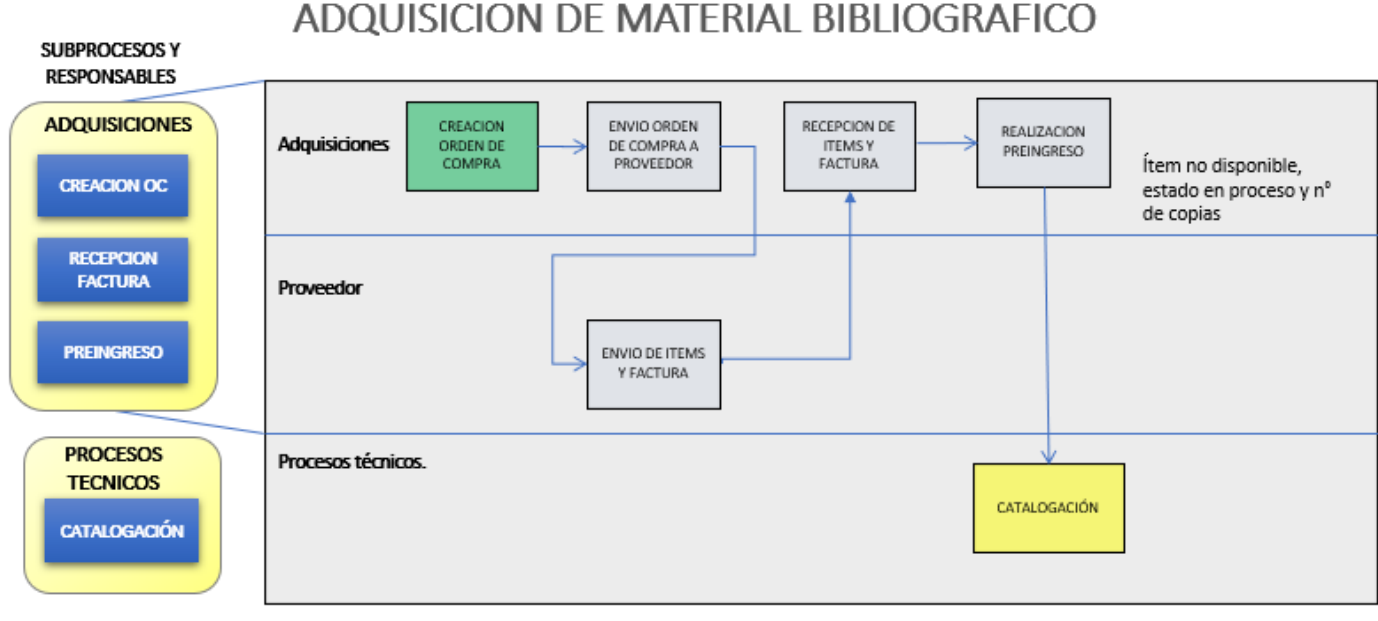

| Elaboración                            |  |  |  |  |  |
|----------------------------------------|--|--|--|--|--|
| 20-02-2022                             |  |  |  |  |  |
| Unidad de Adquisiciones Bibliográficas |  |  |  |  |  |

| Versión 1.0 | Estado: Vigente | Página 3 de 18 |
|-------------|-----------------|----------------|
|             |                 |                |

Pasos y actividades:

- 1. Creación cabecera orden de compra
  - a. Identificación de unidad de adquisiciones.
  - b. Asignación de proveedor\*.
- 2. Creación de línea de orden de compra
  - a. Detalle del Ítem (titulo\*, autor\*, cantidad\*, monto unitario\*, ISBN u otro código identificador\*)
  - b. Detalles de costos, línea del pedido, fondos (imputación de presupuesto de carreras\*), Ubicación\*, Fondo-instancia-ítem (inventario).
- 3. Visualización orden de compra
  - a. Visualizar estado y detalles.
- 4. Recepción de factura
  - a. Crear factura.
  - b. Aprobar pago de factura (consumo del ppto imputado en OC).
- 5. Recepción
  - a. Preingreso (registro rápido).
  - b. Revisión estado del ítem "en proceso" en el módulo inventario, para asegurar que se encuentre listo para catalogación.

#### Creación de orden de compra:

Persona encargada de confeccionar orden de compra según la solicitud respectiva, la cual para efectos de digitación de datos tendrá que contar como mínimo con la siguiente información (ejemplos):

- 1. Titulo; Inside writing level 4\* (o nombre del recurso electrónico)
- 2. Autor; Nigel A. Caplan, Jennifer Bixby\*
- 3. ISBN; 9780194601467\*
- 4. Proveedor; LIBRERIA EDUARDO ALBERS LTDA.\*
- 5. Cantidad; 1\*
- 6. Valor Neto; \$ 68.000\*
- 7. Ubicación; PISO 2 BHUM (piso 2, Biblioteca Humanidades\*)
- 8. Carrera; Pedagogía en Ingles\*
- 9. N° orden de compra SAP

| <b>BIBLIOTECAS Ude</b> | eC |
|------------------------|----|
|------------------------|----|

#### Folio: Instructivo de compra, recepción de factura y preingreso material bibliográfico

Estado: Vigente

- 1. Creación cabecera orden de compra
- a. Identificación de sociedad que adquiere

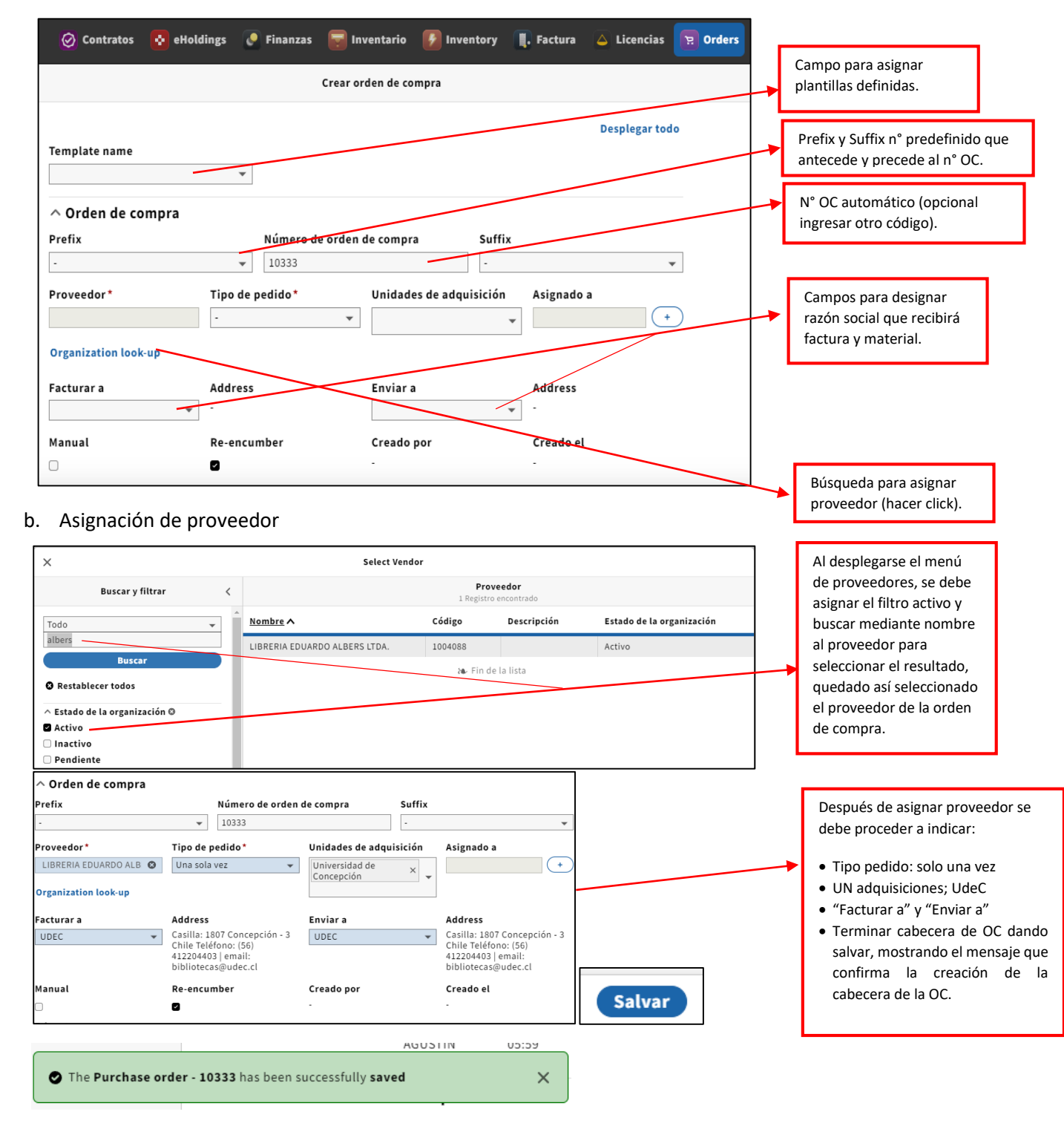

Elaboración 20-02-2022 Unidad de Adquisiciones Bibliográficas **Revisión** 10-05-2022 Unidad de Gestión y Análisis de Recursos de Información

| DIDLIUIECAS UUCO<br>Folio: Instructivo de compra, recepción de factura y<br>preingreso material bibliográfico |                                                            | Versión 1.0 Estado: Vigente Página 5 de 18                                                |  |  |  |  |
|----------------------------------------------------------------------------------------------------|------------------------------------------------------------|-------------------------------------------------------------------------------------------|--|--|--|--|
| Unidad de Gestión y Análisis de preingreso material bibliográfico<br>Recursos de Información                  | DIDLIUTEGAS UUGG                                           | Folio: Instructivo de compra, recepción de factura y<br>preingreso material bibliográfico |  |  |  |  |
|                                                                                                    | Unidad de Gestión y Análisis de<br>Recursos de Información |                                                                                           |  |  |  |  |

La cabecera de la OC, es la sección de información general de la OC que identifica la razón social que compra y el proveedor definido para tal compra, además de la unidad de adquisiciones (UdeC o IPVG), y el tipo de pedido (one time que corresponde a una compra única y ongoing para una OC en proceso).

# Folio: Instructivo de compra, recepción de factura yUnidad de Gestión y Análisis de<br/>Recursos de InformaciónFolio: Instructivo de compra, recepción de factura y

Estado: Vigente

#### 2. Creación de línea de orden de compra – (ejemplo n°10333)

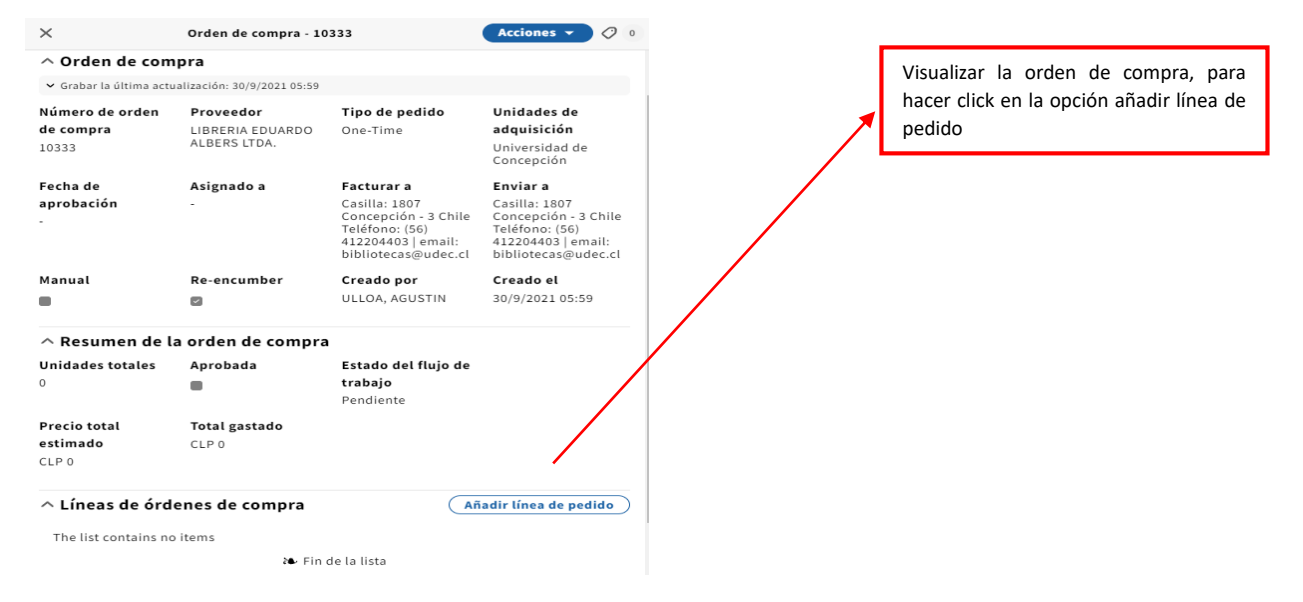

#### a. Detalle del ítem (titulo, año, editorial, n° edición, autores, ISBN)

| ^ Detalles del ítem                      |                   |                                                 |                          | r          |                                                                         |
|------------------------------------------|-------------------|-------------------------------------------------|--------------------------|------------|-------------------------------------------------------------------------|
| Package                                  |                   |                                                 |                          | _ <b>→</b> | Titulo del ítem. En el caso de ser un                                   |
| Title*                                   |                   |                                                 |                          |            | recurso que exista en inventario se puede                               |
| Inside Writing Level 4                   |                   |                                                 |                          |            | buscar mediante la opción "Title look up"                               |
| Title look-up                            |                   |                                                 |                          |            | (se debe usar cuando los datos sean los                                 |
| Nota de recepción                        | Suscripción desde | Suscripción a                                   | Intervalo de suscripción | , L        | mismos).                                                                |
|                                          | DD/MM/YYYY        | DD/MM/YYYY                                      |                          |            |                                                                         |
| Fecha de publicación                     | Publisher         | Edition                                         | Paquete vinculado        |            | para ítems inventariables.                                              |
| 2014                                     | Oxford            | 2                                               |                          | L          |                                                                         |
| Contributor*                             |                   | Contributor type*                               | Lookup package POL       |            | Fecha de publicación (año), Editorial y                                 |
| Nigel A. Caplan                          |                   | Meeting name                                    | <b>▼</b> Û               | →          | Edición (en el caso que exista un paquete                               |
| Contributor*                             |                   | Contri <del>buto</del> r type *                 |                          |            | vinculado usar la opción "lookup package                                |
| Jennifer Bixby                           |                   | Meeting name 🔹 🗊                                |                          |            | por .                                                                   |
| Agregar colaborador                      |                   |                                                 |                          | <br>       |                                                                         |
| Identificadores de producto              |                   |                                                 |                          |            | Asignar autores o colaboradores,<br>haciendo click en la opción agregar |
| ID del producto*                         | Calificador       | Tipo de ID de pro                               | oducto*                  | 7          | colaborador.                                                            |
| 9780194601467                            |                   | ISBN                                            | ▼ 10                     | L          |                                                                         |
| Añadir ID de producto y tipo de ID de pr | roducto           |                                                 |                          |            |                                                                         |
| Contributor*                             |                   | Contributor type*                               |                          |            |                                                                         |
|                                          |                   |                                                 | <b>▼</b> 前               |            |                                                                         |
| Agregar colaborador                      |                   | Corporate name<br>Meeting name<br>Personal name |                          |            |                                                                         |

| Elaboración                            |
|----------------------------------------|
| 20-02-2022                             |
| Unidad de Adquisiciones Bibliográficas |

**Revisión** 10-05-2022 Unidad de Gestión y Análisis de Recursos de Información

| BIBLIOTECAS UdeC                                  |                              | Versión 1.0                                                      | Estado: Vigente | Página 7 de 18 |  |
|---------------------------------------------------|------------------------------|------------------------------------------------------------------|-----------------|----------------|--|
|                                                   |                              | Folio: Instructivo de compra, recepción de factura y             |                 |                |  |
| Unidad de Gestión<br>Recursos de In               | n y Análisis de<br>formación | preingreso material bibliográfico                                |                 |                |  |
| Identificadores de producto                       |                              |                                                                  |                 |                |  |
| ID del producto*                                  | Calificador                  | Tipo de ID de producto*                                          | <b>、</b> 道      |                |  |
| (Añadir ID de producto y tipo de ID de producto ) |                              | -<br>ASIN<br>CODEN<br>DOI<br>GPO item number                     |                 |                |  |
| Nota interna                                      |                              | ISBN<br>ISSN<br>Publisher or distributor number<br>Report number |                 |                |  |
| ^ Detalles de la línea de pedido                  |                              | Standard technical report number<br>URN                          |                 |                |  |

| ∧ Detalles | de | la | línea | de | pedido |
|------------|----|----|-------|----|--------|
|------------|----|----|-------|----|--------|

Estos datos corresponden al ítem a adquirir y son importantes para poder realizar el preingreso en el registro de inventario.

#### Detalles de línea del pedido;

| ^ Detalles de la línea de pedido          |                         |                                          |                                     |
|-------------------------------------------|-------------------------|------------------------------------------|-------------------------------------|
| POL number                                | Método de adquisición * | Formato del pedido*                      | Creado el                           |
| -                                         | Purchase 👻              | Recurso físico 👻                         | -                                   |
| Fecha de recepción                        | Estado de recepción     | Estado del pago                          | Source                              |
| DD/MM/YYYY 💾                              | Pendiente 👻             | Pendiente 👻                              | User                                |
| Donante                                   | Usuario que seleccionó  | Solicitante                              |                                     |
|                                           |                         |                                          |                                     |
| Restricción de cancelación                | Urgente                 | Colección                                | Manually add pieces for receiving 🗊 |
|                                           |                         | 0                                        |                                     |
| Descripción de la cancelación             | Descripción de la línea | Etiquetas                                |                                     |
|                                           |                         | -                                        |                                     |
| //                                        |                         |                                          |                                     |
|                                           |                         |                                          |                                     |
| Opciones desplegables;                    | Donante; se iden        | tifica el nombre del donante del materia | l,                                  |
| Método de adquisición *                   | Fol                     | ingián do conceloción" "urgente" y "este | esién" corresponden a las ensienes  |
| Metodo de adquisición                     | de la compra o la       | i donación.                              | ccion , corresponden a las opciones |
| -                                         |                         |                                          |                                     |
| -<br>Plan de aprobación                   |                         |                                          |                                     |
| Adquisiciones impulsadas por la demanda   | (DDA) <sup>11</sup>     |                                          |                                     |
| Depository                                |                         |                                          |                                     |
| Adquisiciones basadas en evidencia (EBA)  |                         | Se debe seleccionar opción "purchas      | e" va que se trata de una compra    |
| Exchange                                  | >                       | normal de material bibliográfico.        |                                     |
| Gift<br>Commence of sistems delivered des |                         |                                          |                                     |
| Compra en el sistema del vendedol         |                         |                                          |                                     |
| Technical                                 | ſ                       |                                          |                                     |
|                                           |                         |                                          |                                     |
| Formato del pedido*                       |                         | Indicar al tino de regurse (fisse e ele  | stránica)                           |
| -                                         | •                       |                                          |                                     |
| -                                         |                         |                                          |                                     |
| Recurso electrónico                       |                         |                                          |                                     |
| Recurso físico                            |                         |                                          |                                     |
| Mezcla de P/E                             |                         |                                          |                                     |
| Other                                     |                         |                                          |                                     |
|                                           |                         |                                          |                                     |

Elaboración 20-02-2022 Unidad de Adquisiciones Bibliográficas

Revisión 10-05-2022 Unidad de Gestión y Análisis de Recursos de Información

|                                                            | Versión 1.0                                                                            | Estado: V                                                                                                    | /igente                                       | Página 8 de 18                                                           |
|------------------------------------------------------------|----------------------------------------------------------------------------------------|----------------------------------------------------------------------------------------------------|-----------------------------------------------|--------------------------------------------------------------------------|
| Unidad de Gestión y Análisis de<br>Recursos de Información | Folio: Instructivo de compra, recepción de factura y preingreso material bibliográfico |                                                                                                    |                                               |                                                                          |
| Estado de recepción                                        |                                                                                        |                                                                                                    |                                               |                                                                          |
| - Dendiente                                                | Γ                                                                                      | Indicar los estados                                                                                                    | de recepción y pa                             | igo.                                                                     |
| La recepción no se requiere                                |                                                                                        | Opción pendiente normal.                                                                                                    | ujo de compra                                 |                                                                          |
| Estado del pago Source<br>                                 |                                                                                        | Pago no requerido aplica para donaciones (las<br>cuales se tratarán de igual forma que una OC<br>normal, pero el proveedor debe ser "DONACIÓN". |                                               |                                                                          |
| ^ Vendor                                                   | -                                                                                      |                                                                                                    |                                               |                                                                          |
| Add vendor reference number                                | s para el proveedor                                                                    |                                                                                                    | Este campo deb<br>compra SAP, pa<br>sistemas. | e contar con el número de orden d<br>ra conciliación de datos entre ambo |
|                                                            |                                                                                        |                                                                                                    |                                               |                                                                          |

Detalle de costes, fondos (tipo de recurso (físico/electrónico) y carrera):

| ∧ Detalles del coste                                 |                              |         |                       |                    |   | y su cantidad, además del coste adicional                                                                                              |
|------------------------------------------------------|------------------------------|---------|-----------------------|--------------------|---|----------------------------------------------------------------------------------------------------|
| Precio unitario de lista*                            | Cantidad física              |         | Coste adicional       |                    |   | extras como nor ejemplo fletes                                                                                                    |
| 68000                                                | 1                            |         |                       |                    |   |                                                                                                    |
| Currency*<br>peso chileno (CLP)                      | Current exchang              | ge rate | Use set exchange rate | Set exchange rate∆ |   | Para una correcta imputación del gasto se<br>debe indicar el tipo de fondo (impreso o<br>electrónico) y la carrera a la cual imputarlo |
| Precio por unidad de                                 | Quantity electro             | onic    | Descuento Type        | Precio estimado 🔅  |   | (y en el caso de recursos electrónicos se                                                                                              |
| electrónico                                          |                              |         | % CLP                 | CLP 68,000         |   | debe indicar la disciplina).                                                                                                    |
| ∧ Distribución de fon<br>Cantidad restante por distr | idos                         |         |                       |                    |   | En el caso de tener más de una carrera se<br>deben agregar y asignar un % total del<br>gasto, el cual debe sumar siempre el 100%.      |
| ID del fondo* E                                      | xpense class*                | Valor*  | Seleccionar ajuste    | Cantidad           |   |                                                                                                    |
| RECURSOS<br>IMPRESOS (RI-UDEC- 🔻<br>2021)            | PEDAGOGIA EN<br>INGLES_(CON) | 100     | % CLP                 | CLP 68,000         | Ū |                                                                                                    |
| Añadir distribución de fo                            | ndos                         |         |                       |                    |   |                                                                                                    |

La opción de registrar el fondo y carrera permitirá a nivel de trazabilidad identificar los gastos particulares, por carrera, tipo de gasto, etc.

**Revisión** 10-05-2022 Unidad de Gestión y Análisis de Recursos de Información Se debe indicar precio unitario del artículo

Unidad de Gestión y Análisis de Recursos de Información

## Folio: Instructivo de compra, recepción de factura y preingreso material bibliográfico

Página 9 de 18

Estado: Vigente

| Detalle de ubicación         | instancia-fondo-í       | tem (inventario):        |                          |                    | Se debe indicar la                          |
|------------------------------|-------------------------|--------------------------|--------------------------|--------------------|---------------------------------------------|
| ^ Location                   |                         |                          |                          |                    | la biblioteca de                            |
| Nombre (código)*             |                         | Cantidad física*         | Cantidad electrónica     |                    | acuerdo al menú                             |
| PISO2-BHUM (PISO2-BHUM)      | -                       | 1                        |                          | Ū.                 | desplegable e indicar                       |
| Búsqueda de localización     |                         |                          |                          |                    | la cantidad de ítem<br>que se dispondrán en |
| Añadir ubicación             |                         |                          |                          |                    | dicho sector.                               |
| ^ Detalles del recurso físio | :0                      |                          |                          |                    | En caso de disponer<br>más de una ubicación |
| Proveedor de material        | Recepción hasta         | Fecha de recepción esper | ada Crear inventario*    |                    | nara la cantidad do                         |
| LIBRERIA EDUARDO ALBERS      | DD/MM/YYYY E            |                          | 💾 Instancia, Fondo, Ítem | <b>*</b>           | itama sa dahan ir                           |
|                              |                         |                          |                          |                    | items se deben ir                           |
| Organization look-up         |                         |                          | Instancia, Fondo. Ítem   |                    | agregando.                                  |
| Tine de meteriel*            |                         |                          | Instancia:               |                    |                                             |
| lipo de materiat             |                         |                          | Instancia, Fondo         |                    | Ya completada la                            |
| LIBRO                        |                         |                          | Ninguno                  |                    | sección de ubicación,                       |
| Por favor, añada volumen     |                         |                          |                          |                    | se deben indicar las                        |
| Añadir volumen               |                         |                          |                          |                    | fechas de recepción                         |
|                              |                         |                          |                          |                    | hasta y la esperada,                        |
|                              |                         |                          |                          |                    | según condiciones de                        |
| )                            |                         |                          | Salvar Guar              | dar y abrir pediòs | compra.                                     |
|                              | зенниег віхву           | meeting name             |                          |                    | Crear el inventario                         |
| La orden de compr            | a - 10333 se ha abierto | con éxito                | ×                        |                    | instancia-fondo-ítem                        |
|                              |                         |                          |                          |                    | Seleccionar tipo de                         |
|                              |                         |                          |                          |                    | material y volumen en                       |
| 🖉 La línea de orden de       | e compra se creó correc | tamente.                 | ×                        |                    | caso que aplique.                           |
| _                            |                         |                          |                          |                    | cubo que aplique.                           |
|                              |                         |                          |                          |                    | Para finalizar debe                         |
|                              |                         |                          |                          |                    | bacer click en guardar                      |
|                              |                         |                          |                          |                    | v abrir podido                              |
|                              |                         |                          |                          |                    | y abili pedido,                             |
|                              |                         |                          |                          |                    | quedando así el                             |
|                              |                         |                          |                          |                    | pedido en estado                            |
|                              |                         |                          |                          |                    | abierto.                                    |
|                              |                         |                          |                          |                    | L                                           |
|                              |                         |                          |                          |                    |                                             |

Versión 1.0

Unidad de Gestión y Análisis de **Recursos de Información** 

#### Folio: Instructivo de compra, recepción de factura y preingreso material bibliográfico

Página 10 de 18

Se deben expandir estas pestañas para ver los detalles.

La cabecera y línea de la OC se puede buscar indicando su estado en el filtro e ingresando algún dato sobre

esta.

Estado: Vigente

Visualización orden de compra

#### Visualización cabecera orden de compra;

| Buscar y filtrar 🛛 <                                    | Pedidos Acciones  10 Registros encontrados |                     |         |                   |              |                                           |  |  |
|---------------------------------------------------------|--------------------------------------------|---------------------|---------|-------------------|--------------|-------------------------------------------|--|--|
| Pedidos Líneas de pedido                                | PO number                                  | Código de proveedor | Status  | Tipo de pedido    | Last updated | Acquisitions unit                         |  |  |
| Keyword                                                 | 10333                                      | 1004088             | Abierto | One-Time          | 05/10/2021   | Universidad de Concepción                 |  |  |
|                                                         | 10331                                      | 1004661             | Abierto | One-Time          | 30/09/2021   | Universidad de Concepción                 |  |  |
| Buscar                                                  | TEST10306                                  | ACCUCOMS            | Abierto | One-Time          | 14/09/2021   | Virginio Gómez, Universidad de Concepción |  |  |
| Restablecer todos                                       | TEST022021                                 | 1003586             | Abierto | One-Time          | 09/09/2021   | Universidad de Concepción                 |  |  |
| • Restablecer todos                                     | TEST2021                                   | 1003586             | Abierto | One-Time          | 09/09/2021   | Universidad de Concepción                 |  |  |
| ∧ Status ©                                              | 103202021                                  | 1003586             | Abierto | One-Time          | 09/09/2021   | Universidad de Concepción                 |  |  |
| Cerrada     Enviada al proveedor     Rondianto          | TEST00012021                               | 1004661             | Abierto | One-Time          | 09/09/2021   | Universidad de Concepción                 |  |  |
|                                                         | 10315                                      | 1004088             | Abierto | One-Time          | 01/09/2021   | Universidad de Concepción                 |  |  |
| ∨ Prefix                                                | 10309                                      | ACCUCOMS            | Abierto | One-Time          | 27/08/2021   | Virginio Gómez, Universidad de Concepción |  |  |
| v Suffix                                                | TEST100072021                              | indefinido          | Abierto | One-Time          | 30/03/2021   | Virginio Gómez, Universidad de Concepción |  |  |
| <ul> <li>Aprobada</li> <li>Acquisitions unit</li> </ul> |                                            |                     |         | æ Fin de la lista |              |                                           |  |  |
| ∨ Asignado a                                            |                                            |                     |         |                   |              |                                           |  |  |
| ✓ Creado por                                            |                                            |                     |         |                   |              |                                           |  |  |

Versión 1.0

Visualización línea de la orden de compra

| Drders                                | 🧭 Contratos 🛛 📀 | eHoldings 💽 Finanzas 🔄            | Inventario 🚺 Inventory 🔲 Factura | 🛆 Licencias 🚺                    | Orders 🔲 Proveedor 🛛 🖁 Apps 🗸 🌘 |
|---------------------------------------|-----------------|-----------------------------------|----------------------------------|----------------------------------|---------------------------------|
| Buscar y filtrar 🛛 <                  |                 | Líneas de pe<br>8 Registros encor | Acciones -                       | X PO Line details Acciones 🗸 🧷 0 |                                 |
| Pedidos Líneas de pedic               | número POL      | Fecha de actualización            | Title or package name            | ID del producto                  | Expandi                         |
| Keyword 🗸 🚽                           | 10333-1         | 05/10/2021                        | Inside Writing Level 4           | 9780194601467                    | ✓ Detalles del ítem             |
|                                       | TEST022021-2    | 09/09/2021                        | EL POZO Y EL PENDULO             |                                  |                                 |
| Buscar                                | TEST2021-1      | 09/09/2021                        | OBRAS COMPLETAS EDGAR ALLAN POE  |                                  | ✓ Purchase order line           |
| Restablecer todos                     | 103202021-1     | 09/09/2021                        | ORTODONCIA CONTEMPORÁNEA         |                                  | ∨ Vendor                        |
| Tatut to constitute 0                 | 10215.2         | 00/00/2021                        | MOTRICIDAD HUMANA                |                                  | ✓ Detalles del coste            |
| Ata espera de la                      | TEST00012021-1  | 09/09/2021                        | FISIOTERAPIA EN EL TRASTORNO     | 9788491133278                    | ∨ Distribución de fondos        |
| Cancelado                             |                 |                                   | TEMPOROMANDIBULAR                |                                  | ✓ Location                      |
| Totalmente recibido                   | TEST10306-1     | 27/08/2021                        | TESTER AGUSTING                  |                                  | × Detalles del recurso físico   |
| Continúa                              | TEST100072021-1 | 30/03/2021                        | ABC-Titulo                       |                                  | · Detailes det recurso fisico   |
| Parcialmente recibido                 |                 | 284 F                             | in de la lista                   |                                  | ✓ Facturas relacionadas         |
| Pendiente                             |                 |                                   |                                  |                                  |                                 |
| ) La recepción no se<br>requiere      |                 |                                   |                                  |                                  |                                 |
| Estado del pago                       |                 |                                   |                                  |                                  |                                 |
| A la espera de pago                   |                 |                                   |                                  |                                  |                                 |
| cancelado                             |                 |                                   |                                  |                                  |                                 |
| Totalmente pagado                     |                 |                                   |                                  |                                  |                                 |
| Continúa                              |                 |                                   |                                  |                                  |                                 |
| · · · · · · · · · · · · · · · · · · · |                 |                                   |                                  |                                  |                                 |

#### Visualización del ítem en módulo de recepción

| Elaboración                            |
|----------------------------------------|
| 20-02-2022                             |
| Unidad de Adquisiciones Bibliográficas |

Revisión 10-05-2022 Unidad de Gestión y Análisis de Recursos de Información

#### Folio: Instructivo de compra, recepción de factura y preingreso material bibliográfico

Estado: Vigente

Unidad de Gestión y Análisis de Recursos de Información

| Recibiendo       | 🧭 Contratos 🛛 🔂 eHoldings        | 🥐 Finanzas 🛛 🛜 Inve   | ntario 🛛 🚱 In | ventory 🔲 Facti    | ura 🔺 Licencia | as 🖪 Orders          | 88 Apps ∨    |
|------------------|----------------------------------|-----------------------|---------------|--------------------|----------------|----------------------|--------------|
| Buscar y filtrar | < Recibiend<br>14 Registros enco | <b>lo</b><br>entrados | Nuevo         | ×                  | Inside Writ    | ing Level 4          | Edit         |
| eyword           | Title                            | Expected receipt date | Package       |                    |                |                      | Desplegar to |
| Buscar           | ABC-Titulo                       | -                     | -             | Inside Writing Lev | el 4           |                      |              |
|                  | BARRIL DE AMONTILLADO            |                       |               |                    |                |                      |              |
| establecer todos | Cawson.Fundamentos de medicina y |                       |               | * información      | i dei tituto   |                      |              |
| ado del pedido © | patología oral                   |                       |               | ∧ POL details      |                |                      |              |
| ado              | EL CUERVO                        | -                     |               | Número POL         | Expected       | Nota de<br>recepción | Order type   |
| to               | EL POZO Y EL PENDULO             |                       |               | 10333-1            | receipt date   |                      | One-time     |
| iente            | ENSEÑA COMO UN MAESTRO           |                       |               |                    | -              | -                    |              |
| dor              | FISIOTERAPIA EN EL TRASTORNO     |                       |               | Vendor             | Material       |                      |              |
| e pedido         | TEMPOROMANDIBULAR                | 09/09/2021            |               | EDUARDO ALBERS     | LIBRERIA       |                      |              |
| material         | Inside Writing Level 4           |                       |               | LTDA.              | EDUARDO ALBERS |                      |              |
| o del pedido     |                                  |                       |               |                    | LIDA.          |                      |              |
| as               | MOTRICIDAD HUMANA                |                       |               |                    |                |                      |              |
| ión              | OBRAS COMPLETAS EDGAR ALLAN      |                       | _             | ^ Esperado         |                |                      | Receive      |
| ving status      | POE                              | 09/09/2021            |               | Caption P          | iece format    | Expected receipt     | date Request |
| ition units      | ORTODONCIA CONTEMPORÁNEA         | 10/09/2021            |               | - P                | hysical        | -                    | -            |
|                  | Tablet Lenovo TB-8505X /         | -                     |               | 4                  |                |                      | •            |
|                  | TESTER AGUSTING                  |                       | -             | ^ Recibido         |                |                      |              |

Para buscar la OC en el módulo de recepción, se debe indicar en el filtro el estado de a OC y algún dato extra para su púsqueda para que el resultado sea más preciso.

#### Visualización en modulo inventario

| Buscar y Filtrar 🛛 <                             | <b>Inventario</b><br>1 Registro encontrado | Acciones -                | × 🖬 Reg                                           | istro de instancia | A Inside Writing L<br>Oxford, 2014 | evel 4 Oxford, 2014    | Acciones - 🔗 0     |
|--------------------------------------------------|--------------------------------------------|---------------------------|---------------------------------------------------|--------------------|------------------------------------|------------------------|--------------------|
| Instancia: Registro de fonc                      | Título 🔨                                   | Colaboradores             |                                                   |                    |                                    |                        | Desplegar todo     |
| Palabra clave (título, colabe 👻<br>9780194601467 | Writing Level<br>4                         | inger vi cupton ; seminer | Instance record (text) Inside Writing Level 4     |                    |                                    |                        |                    |
| Buscar     Restablecer todo                      | 🐌 Fin de                                   | la lista                  | ^ Existencias: PISO2                              | -BHUM >            |                                    | Ver existencias        | Agregar artículo   |
| ∧ Locación efectiva ©                            |                                            |                           | Código de barras 🔨                                | Estado             | Copy number                        | Tipo de préstamo       | Effective location |
| PISO2-BHUM ×                                     |                                            |                           | Sin código de barras                              | On order           |                                    | NO DISPONIBLE          | PISO2-BHUM         |
| ∨ Language                                       |                                            |                           |                                                   |                    |                                    |                        |                    |
| ∨ Tipo de recurso                                |                                            |                           |                                                   |                    | Agregar ex                         | kistencias             |                    |
| ✓ Formato                                        |                                            |                           | ^ Datos de instancia                              |                    |                                    |                        |                    |
| ✓ Mode of issuance                               |                                            |                           | <ul> <li>Grahar la última actualizació</li> </ul> | p: 5/10/2021 16-11 |                                    |                        |                    |
| v Naturaleza del contenido                       |                                            |                           | - Glabal la dicinia accualizació                  | 1. 5/10/2021 10.11 |                                    |                        |                    |
| ✓ Staff suppress                                 |                                            |                           | Instancia HRID                                    | Fuente de m        | etadatos                           | Cataloged date         |                    |
| ✓ Suppress from discovery                        |                                            |                           | 0000000119 🖻                                      | FOLIO              |                                    | -                      |                    |
| ✓ Date created                                   |                                            |                           | Instance status term                              | Instance stat      | us code                            | Instance status source |                    |
| ✓ Date updated                                   |                                            |                           | CATALOGACION                                      | СТ                 |                                    | folio                  |                    |
| ✓ Source                                         |                                            |                           | status updated 5/10/2021                          |                    |                                    |                        |                    |
| ∨ Tags                                           |                                            |                           | 10.11                                             |                    |                                    |                        |                    |
|                                                  |                                            |                           | Mode of issuance                                  |                    |                                    |                        |                    |

En esta modulo se puede visualizar el estado que tiene la existencia, la cual, al estar sin recepción, pero con OC, se muestra "ON ORDER" y NO DISPONIBLE

| Elaboración                            |
|----------------------------------------|
| 20-02-2022                             |
| Unidad de Adquisiciones Bibliográficas |

|                   | Versión 1.0 | Estado: Vigente | Página |
|-------------------|-------------|-----------------|--------|
| DIDLIUI EGAS UUEG |             |                 |        |

## Folio: Instructivo de compra, recepción de factura y preingreso material bibliográfico

12 de 18

#### Recepción de factura

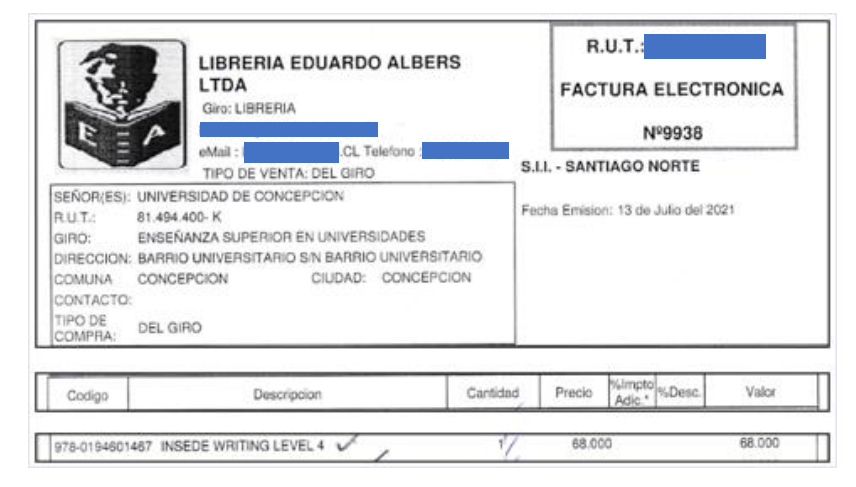

#### a. Crear factura

| 📭 Factura ~           | 🧭 Contra | atos 🚯 eHoldings                        | 🧕 Finanzas    | F Inventario  | Factura     | 🔺 Licenci | as 😐 Orders  | Proveedor    | 💽 Recibie  | endo  | 88 Módulos ∨ | 0 | Ingrese al módulo<br>factura y haga |
|-----------------------|----------|-----------------------------------------|---------------|---------------|-------------|-----------|--------------|--------------|------------|-------|--------------|---|-------------------------------------|
| Ingresar datos        |          |                                         |               |               |             |           |              |              |            |       |              |   | click en nuevo<br>para desplegar la |
|                       |          |                                         | Create        | vendor invoid | e           |           |              |              |            |       |              |   | opción de                           |
|                       |          |                                         |               |               |             |           |              | Expandi      | r todo     |       |              |   | la cabecera de                      |
| ^ Invoice information | n        |                                         |               |               |             |           |              |              |            |       |              |   | factura.                            |
| Invoice date*         | Sta      | atus*                                   |               | Payment d     | ue          |           | Terms        |              |            |       |              |   |                                     |
| 05/10/2021            | 0        | pen                                     | -             | 05/11/2021    |             | 0 🗄       | 30 días deso | de recepción |            |       |              |   | Fechas, estado,                     |
| Approval date         | Ap       | proved by                               |               | Unidades d    | e adquisici | ón        |              |              |            |       |              |   | fecha de pago,                      |
| -                     | -        |                                         |               | Universidad   | l de        | ×         |              |              |            |       |              |   | unidad de                           |
|                       |          |                                         |               | concepcion    |             | • •       |              |              |            |       |              |   | adquisición,                        |
| Bill to name          | Bil      | l to name                               |               | Batch grou    | n           |           |              |              |            |       |              |   | dirección de                        |
| UDEC                  | ▼ Cas    | silla: 1807 Concepc                     | ión - 3 Chile | FOLIO         |             |           |              |              |            |       |              |   | facturación e                       |
|                       | bib      | efono: (56) 412204<br>oliotecas@udec.cl | 403   email:  |               |             |           |              |              |            |       |              |   | indicar el mismo                    |
| Sub-total             | Aju      | ustes totales                           |               | Calculated    | total amou  | nt        |              |              |            |       |              |   | proveedor de la                     |
| -                     | -        |                                         |               | -             |             |           |              |              |            |       |              |   | OC.                                 |
| Lock total            | Lo       | ck total amount 🖯                       | )             | Note          |             |           |              |              |            |       |              |   | El número de la                     |
|                       |          |                                         |               |               |             |           |              |              |            |       |              |   | factura co puedo                    |
|                       |          |                                         |               |               |             | /i        |              |              |            |       |              |   | iactura se puede                    |
|                       |          |                                         |               |               |             |           |              |              |            |       |              |   | Ingresar                            |
| Registrar provee      | dor (i   | mismo de                                | la orde       | n de cor      | npra)       |           |              |              |            |       |              |   | manualmente,                        |
| -0                    | (.       |                                         |               |               | 1- : -: )   |           |              |              |            |       |              |   | para que coincida                   |
| ✓ Adjustments         |          |                                         |               |               |             |           |              |              |            |       |              |   | con el numero                       |
| . March 11            |          |                                         |               |               |             |           |              |              |            |       |              |   | indicado por el                     |
| Vendor Informa        | ation    |                                         |               |               |             |           |              |              |            |       |              |   | proveedor                           |
| Vendor invoice numb   | er*      | Vendor na                               | me*           |               |             |           |              | Acc          | ounting    | code  |              | _ |                                     |
| 9938                  |          | LIBRERIA                                | EDUARDO A     | LBERS LTDA    | L.          |           |              | O De         | fault (100 | 4088) |              | • |                                     |
|                       |          | Organizati                              | on look-un    |               |             |           |              |              |            |       |              |   |                                     |
|                       |          | 0. 6untati                              |               | ,             |             |           |              |              |            |       |              |   |                                     |

Elaboración 20-02-2022 Unidad de Adquisiciones Bibliográficas **Revisión** 10-05-2022 Unidad de Gestión y Análisis de Recursos de Información

Versión 1.0

Unidad de Gestión y Análisis de Recursos de Información

## Folio: Instructivo de compra, recepción de factura y preingreso material bibliográfico

Estado: Vigente

#### Registrar datos de pago y adjuntar factura

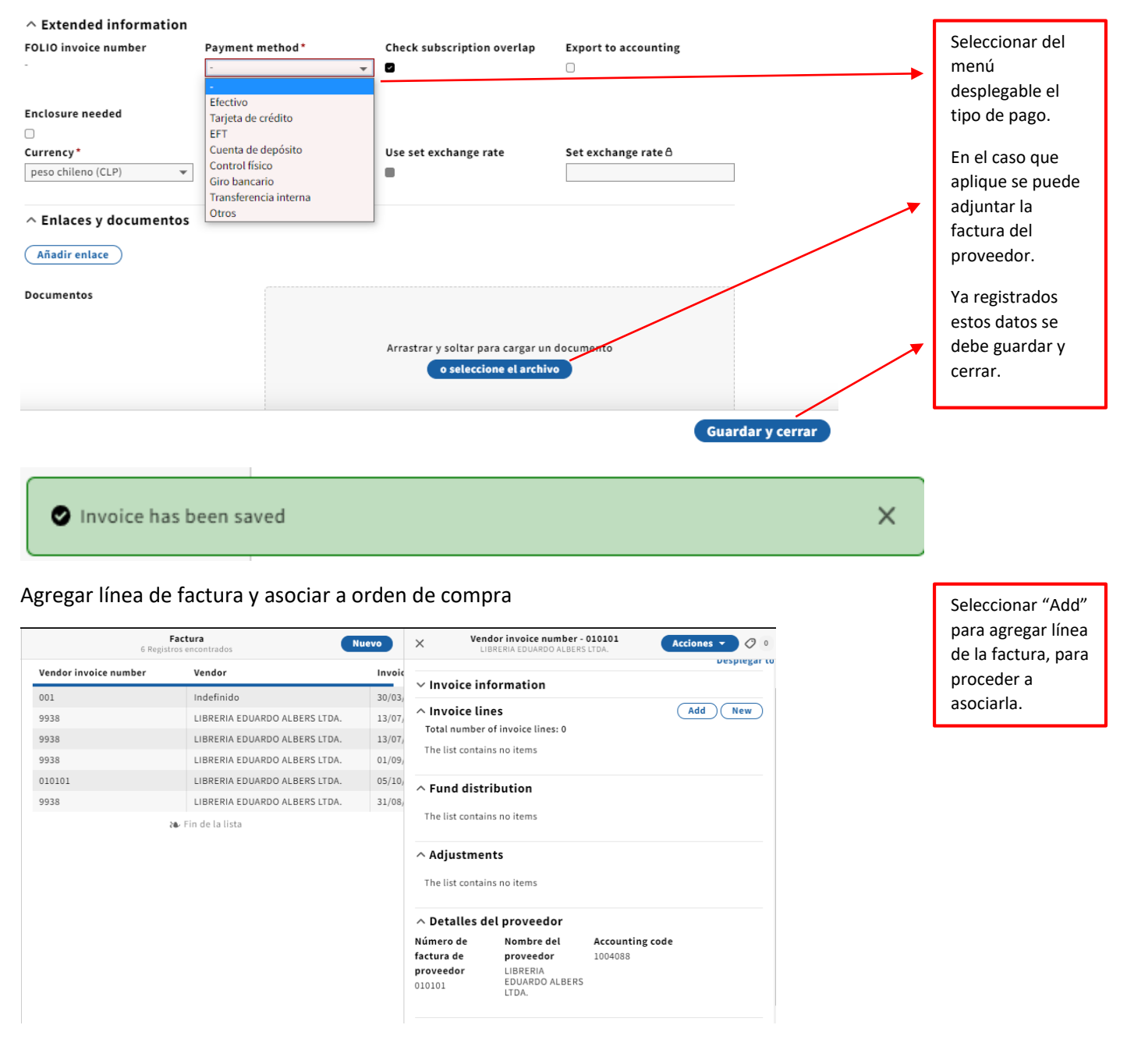

| Elaboración                            |
|----------------------------------------|
| 20-02-2022                             |
| Unidad de Adquisiciones Bibliográficas |

**Revisión** 10-05-2022 Unidad de Gestión y Análisis de Recursos de Información

Unidad de Gestión y Análisis de Recursos de Información

### Folio: Instructivo de compra, recepción de factura y preingreso material bibliográfico

Estado: Vigente

Elegir línea de orden de compra × Select order lines Resultados de la búsqueda Buscar y Filtrar (Q Número de Q referencia número Title or package name Código del fondo ID del producto Buscar POL del vendedor Restablecer todo TEST02202 ∧ Estado de recepción ☺ EL POZO Y EL PENDULO TESTER0001 1-2 🛛 A la espera de la recepción Cancelado TESTER TEST2021-OBRAS COMPLETAS EDGAR ALLAN POE TESTER0001 🗆 Totalmente recibido 🗌 Continúa FISIOTERAPIA EN EL TRASTORNO TEST00012 9788491133278 TESTER0001 🗌 Parcialmente recibido 021-1 TEMPOROMANDIBULAR Pendiente TEST10007 ABC-Titulo 🗆 La recepción no se 2021-1 requiere 4 Total seleccionado: 1 Cerrar

Se desplegará una lista de las OOCC según filtros, de esos resultados se debe seleccionar la línea de la OC para asociar a la factura y terminar haciendo click en guardar

#### Factura asociada a orden de compra

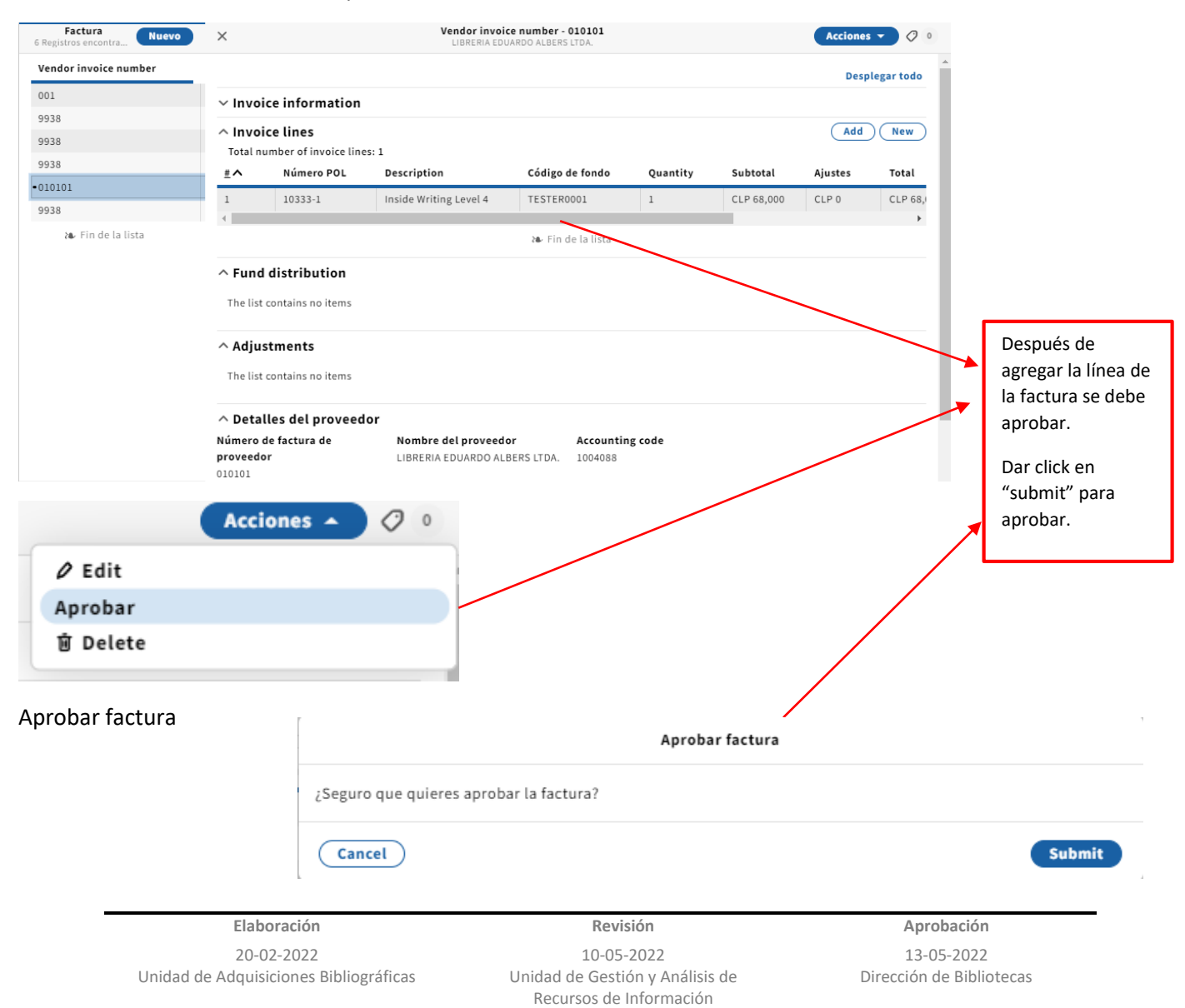

|                                                            | Versión 1.0 Estado: Vigente Página 15 de 18                                               |               |            |  |  |  |  |
|------------------------------------------------------------|-------------------------------------------------------------------------------------------|---------------|------------|--|--|--|--|
| BIBLIUTEGAS Udec                                           | Folio: Instructivo de compra, recepción de factura y<br>preingreso material bibliográfico |               |            |  |  |  |  |
| Unidad de Gestión y Análisis de<br>Recursos de Información |                                                                                           |               |            |  |  |  |  |
| Aprobar pago de factura (fin de facturación)               |                                                                                           |               |            |  |  |  |  |
| Acciones • 🧷 0                                             |                                                                                           | Pagar factura | Después de |  |  |  |  |

|                       |                                                                                           | · · · · · · · · · · · · · · · · · · · |                                                                                                |              |         | Despues u                 |
|-----------------------|-------------------------------------------------------------------------------------------|---------------------------------------|------------------------------------------------------------------------------------------------|--------------|---------|---------------------------|
| 0                     | Edit     ¿Estás seguro de que quieres pagar la factura?     Pagar     Cancelar     Enviar |                                       |                                                                                                |              |         | aprobar I                 |
| Pag                   |                                                                                           |                                       |                                                                                                |              |         | dar la<br>autorización de |
| 0 1                   | La factura ha s                                                                           | sido pagada exitosan                  | iente                                                                                          |              | ×       | Click en pagar<br>enviar  |
| Estado                | de pago de f                                                                              | actura                                |                                                                                                |              |         |                           |
| ×                     |                                                                                           | Vendor invoice r<br>LIBRERIA EDUARI   | DUMBER - 010101<br>DO ALBERS LTDA.                                                             | 0            |         |                           |
| 9 Purc                | chase order line statu                                                                    | is is Fully Paid                      |                                                                                                |              | Esta es | a la vista que deb        |
| ^ Invoi               | ce information                                                                            |                                       |                                                                                                |              | tener   | la factura una ve         |
| ✓ Grabar I            | la última actualización: !                                                                | 5/10/2021 17:37                       |                                                                                                |              | aproba  | ida v pagada.             |
| Invoice d             | ate                                                                                       | Status                                | Payment due                                                                                    | Terms        |         |                           |
| 05/10/202             | 1                                                                                         | Paid                                  | 05/11/2021                                                                                     | 30 días desd |         |                           |
| Approved              | d date                                                                                    | Approved by                           | Unidades de adquisición                                                                        | Source       |         |                           |
| 05/10/202             | 1                                                                                         | ULLOA, AGUSTIN                        | Universidad de Concepción                                                                      | User         |         |                           |
| Note                  |                                                                                           | Bill to name                          | Enviar a dirección de                                                                          | Batch grou   |         |                           |
| -                     |                                                                                           | UDEC                                  | facturación                                                                                    | FOLIO        |         |                           |
|                       |                                                                                           |                                       | Casilla: 1807 Concepción - 3 Chile<br>Teléfono: (56) 412204403   email:<br>bibliotecas@udec.cl |              |         |                           |
| Total unit            | ts                                                                                        | Sub-total                             | Ajustes totales                                                                                | Calculated   |         |                           |
| 1                     |                                                                                           | CLP 68,000                            | CLP 0                                                                                          | CLP 68,000   |         |                           |
| Fecha de<br>05/10/202 | pago<br>1                                                                                 |                                       |                                                                                                |              |         |                           |
| ^ Invoi               | ce lines                                                                                  |                                       |                                                                                                |              |         |                           |
| Total nu              | umber of invoice line                                                                     | s: 1                                  |                                                                                                |              |         |                           |
| <u>#</u> ^            | Número POL                                                                                | Description                           | Código de fondo Quantity Su                                                                    | btotal       |         |                           |

Al realizar esta operación, el presupuesto asignado se descuenta del fondo quedado en estado "expended" (gastado)

1

CLP 68,000

Inside Writing Level 4

TESTER0001

**9** 1

10333-1

|                                                            | Versión 1.0                                          | Estado: Vigente     | Página 16 de 18 |  |
|------------------------------------------------------------|------------------------------------------------------|---------------------|-----------------|--|
| DIDLIUTEGAS UUEG                                           | Folio: Instructivo de compra, recención de factura y |                     |                 |  |
| Unidad de Gestión y Análisis de<br>Recursos de Información | pre                                                  | eingreso material l | pibliográfico   |  |

#### Recepción

a. Ingreso rápido

Recepción, estado de recepción "expected" (ingrese al módulo de recepción y aplique el filtro expected y seleccione la orden de compra respectiva).

| eyword                                                                                                | •                                                                           |                                                                                                    |                                                                                                    |                                                                            |                         |                            |                  |          |                                         |
|----------------------------------------------------------------------------------------------------|-----------------------------------------------------------------------------|----------------------------------------------------------------------------------------------------|----------------------------------------------------------------------------------------------------|----------------------------------------------------------------------------|-------------------------|----------------------------|------------------|----------|-----------------------------------------|
|                                                                                                    |                                                                             | Title                                                                                                    | Expected receipt date                                                                                                    | Package                                                                    |                         |                            |                  |          | Desplegar t                             |
| Buscar                                                                                                |                                                                             | BARRIL DE AMONTILLADO                                                                                                   | -                                                                                                    |                                                                            | Inside Writing Lev      | vel 4                      |                  |          |                                         |
| Restablecer todos                                                                                     |                                                                             | EL CUERVO                                                                                                    |                                                                                                    | -                                                                          | ✓ Información           | n del título               |                  |          |                                         |
|                                                                                                    |                                                                             | EL POZO Y EL PENDULO                                                                                                    | •                                                                                                    | -                                                                          | A DOL datails           |                            |                  |          |                                         |
| endedor                                                                                               |                                                                             | FISIOTERAPIA EN EL TRASTORN                                                                                             | D 09/09/2021                                                                                                    | -                                                                          |                         | Evenented                  | Note de          | Ordert   |                                         |
| ino de nedido                                                                                         |                                                                             | TEMPOROMANDIBULAR                                                                                                    |                                                                                                    |                                                                            | 10333-1                 | receipt date               | recepción        | One-tim  | e<br>e                                  |
| ipo de material                                                                                       |                                                                             | <ul> <li>Inside Writing Level 4</li> </ul>                                                                              | •                                                                                                    | -                                                                          |                         |                            | -                |          |                                         |
| ormato del pedido                                                                                     |                                                                             | MOTRICIDAD HUMANA                                                                                                    | -                                                                                                    | -                                                                          | Vendor                  | Material                   |                  |          |                                         |
| tiquetas                                                                                              |                                                                             |                                                                                                    |                                                                                                    |                                                                            | LIBRERIA                | supplier                   |                  |          |                                         |
| Locación                                                                                              |                                                                             | OBRAS COMPLETAS EDGAR<br>ALLAN POE                                                                                      | 09/09/2021                                                                                                    | -                                                                          | EDUARDO ALBERS<br>LTDA. | LIBRERIA<br>EDUARDO AL REP | s                |          |                                         |
| Receiving status ©                                                                                    |                                                                             |                                                                                                    | 10/09/2021                                                                                                    |                                                                            |                         | LTDA.                      | 3                |          |                                         |
| xpected                                                                                               |                                                                             | OKTODONCIA CONTEMPORANEA                                                                                                | 10/05/2021                                                                                                    | -                                                                          |                         |                            |                  |          |                                         |
| Received                                                                                              |                                                                             | TESTER AGUSTING                                                                                                    | -                                                                                                    | -                                                                          | ∧ Esperado              |                            |                  |          | Receive                                 |
|                                                                                                    |                                                                             |                                                                                                    |                                                                                                    |                                                                            | Caption P               | Piece format               | Expected receipt | date     | Request                                 |
| Acquisition units                                                                                     |                                                                             |                                                                                                    |                                                                                                    |                                                                            |                         |                            |                  |          |                                         |
| Acquisition units                                                                                     | rden de coi                                                                 | npra, se despliega el me                                                                                                | Fin de la lista                                                                                                    | ·).                                                                        | - P                     | Physical                   | -                |          | •                                       |
| Acquisition units<br>Seleccionada la or<br>Se registra el cam<br>Los campos Barco<br>Palizar preingre | rden de con<br>po <u>caption</u><br>de, Call nu<br>2SO:<br>Recibi           | npra, se despliega el me<br>indicando el número de<br>mber los ingresaran en e<br>endo ⓒ contrator                      | enú "receive" (recibir<br>e copia del ítem, algú<br>el proceso de catalog                                                                               | r).<br>n <u>comentar</u><br>gación                                         | rio en caso que         | aplique y ha               | acer click en    | receive. | - >                                     |
| Acquisition units<br>Seleccionada la or<br>Se registra el cam<br>Los campos Barco<br>Palizar preingre | rden de con<br>po <u>caption</u><br>de, Cal nu<br>eso:<br><u>Recib</u><br>× | npra, se despliega el me<br>indicando el número de<br>mber los ingresaran en e<br>endo ⓒ contratos                      | enú "receive" (recibir<br>e copia del ítem, algú<br>el proceso de catalog                                                                               | ).<br>n <u>comentar</u><br>gación                                          | rio en caso que         | aplique y ha               | acer click en    | receive. | - >>                                    |
| Acquisition units<br>Seleccionada la or<br>Se registra el cam<br>Los campos Barco<br>Palizar preingre | rden de con<br>po <u>caption</u><br>de, Call nu<br>eso:<br>Recibi<br>×      | npra, se despliega el me<br>indicando el número de<br>mber los ingresaran en e<br><b>endo ⓒ Contrator</b><br>on Barcode | <ul> <li>Fin de la lista</li> <li>enú "receive" (recibir<br/>e copia del ítem, algú<br/>el proceso de catalog</li> <li>ettoldings ettoldings</li> </ul> | ).<br>n <u>comentar</u><br>gación<br>inventario<br>10333-1 - Ir<br>Request | rio en caso que         | aplique y ha               | acer click en    | receive. | - , , , , , , , , , , , , , , , , , , , |

Estado de orden de compra recibida

Folio: Instructivo de compra, recepción de factura y preingreso material bibliográfico

Una vez realizado el preingreso, el estado del ítem en el inventario cambiara de "ON ORDER" a "IN PROCESS", siendo este último el estado que indique que el ítem ha llegado físicamente a las instalaciones de biblioteca UdeC, recepcionado por el área de adquisiciones (previo proceso de recepción de factura y revisión), quedando preparado para el proceso de catalogación.

| Purchase order is closed - Complete   Desplegar tod     Indide Writing Level 4   Información del título   POL details   Nimero POL   Expected receipt   Nota de recepción   Order type   One-time   One-time   One-time   Categoria date   Of/J0/2021   Vendor LiBEERA EDUARDO   LIBEERA EDUARDO   LiBEERA EDUARDO LiBEERA EDUARDO ALBERS LIDA. Stado en process se hará ingerso. Estado en process se hará ingerso. Estado en process se                                                                                                    |                                                                                                    | Inside                                             | Nriting Level 4<br>10333-1                  | Edit                                                                                                    |                                                                                                    |
|----------------------------------------------------------------------------------------------------|----------------------------------------------------------------------------------------------------|----------------------------------------------------|---------------------------------------------|----------------------------------------------------------------------------------------------------|----------------------------------------------------------------------------------------------------|
| Inidde Writing Level 4 Información del título POL details Número POL Osigonal date Of/10/2021 Vendor Material supplier Of/10/2021 Vendor Material supplier LIBERRIA EDUARDO ALBERS LTDA. AlbERS LTDA. Casteria da la contains no items Pecificio Barcode Caption Piece format Received date Request Captor Physical Contains no items Vendor Unreceive Interviewe date interviewe date Request Captor Physical Contains no items Vendor Unreceive Interviewe date interviewe date Request Captor Physical Contains no items Vendor Unreceive Esconde Caption Piece format Received date Request Captor Physical Contains no items Vendor Unreceive The list contains no items Vendor Unreceive Interviewe date interviewe date Request Captor Physical Contains (Captor Physical Contains) Vendor Unreceive The list contains no items Vendor Caption Piece format Received date Request Vendor Captor Physical Contains (Captor Physical Contains) Vendor Captor Physical Contains (Captor Physical Contains) Vendor Captor Physical Contains (Captor Physical Contains) Vendor Captor Physical Contains (Captor Physical Contains) Vendor Captor Physical Contains (Captor Physical Contains) Vendor Captor Physical Contains (Captor Physical Contains) Vendor Captor Physical Contains (Captor Physical Contains) Vendor Captor Physical Contains (Captor Physical Contains) Vendor Captor Physical Contains (Captor Physical Contains) Vendor Captor Physical Contains (Captor Physical Contains) Vendor Captor Physical Contains (Captor Physical Contains) Vendor Captor Physical Contains (Captor Physical Contains) Vendor Captor Physical Contains (Captor Physical Contains) Vendor Captor Physical Contains (Captor Physical Contains) Vendor Physical                                                                                                    | 9 Purchase orde                                                                                                    | er is closed - Complete                            | 2                                           | Desplegar tod                                                                                                    |                                                                                                    |
| Información del título POL details Número POL details Número POL details Número POL datails Número POL datails Número POL datails Número POL datails Número POL datails Número POL datails Número POL datails Número POL datails One-time One-time One-ti                                                                                                    | nside Writing Leve                                                                                                    | el 4                                               |                                             |                                                                                                    |                                                                                                    |
| A POL details      Ximero POL     Capton POL     Capton Piece format     Received date     Received date     Capton Piece format     Received date     Received date     Capton Piece format     Received date     Received date     Received date     Received date     Request      Capton Piece format     Received date     Request      Capton Piece format     Received date     Request      Capton Piece     Receive      Capton Piece     Received      Capton Piece     Received      Capton Piece     Receive      Received      Capton Piece     Received      Received                                                                                                    | <ul> <li>Información</li> </ul>                                                                                                    | del título                                         |                                             |                                                                                                    | Para que el área de                                                                                                    |
| Número POL<br>Expected receipt<br>Nota de recepción<br>Order type<br>One-time<br>One-time<br>One-t | ∧ POL details                                                                                                    |                                                    |                                             |                                                                                                    | procesos técnicos pueda                                                                                                    |
| Wendor       Material supplier         LIBRENIA EDUARDO       LIBRENIA EDUARDO         ALBERS LIDA.       LIBRENIA EDUARDO         ALBERS LIDA.       LIBRENIA EDUARDO         ALBERS LIDA.       LIBRENIA EDUARDO         ALBERS LIDA.       LIBRENIA EDUARDO         Recibido       Unreceive         Barcode       Caption         Piece format       Received date         Request       O5/10/2021         Clabers Vielder Vielder V                                                                                                    | lúmero POL<br>0333-1                                                                                                    | Expected receip<br>date<br>05/10/2021              | nt Nota de recepción                        | Order type<br>One-time                                                                                                    | debe ingresar al módulo<br>de inventario y<br>seleccionar la opción de                                                                                                    |
| Esperado      The list contains no items      Recibido      Barcode Caption Piece format Received date Request      Cl Physical 05/10/2021      tado del ítem en inventario      tado del ítem en inventario      ventado      ventado                                                                                                    | <b>'endor</b><br>IBRERIA EDUARDO<br>LBERS LTDA.                                                                                                    | Material suppli<br>LIBRERIA EDUARI<br>ALBERS LTDA. | er<br>00                                    |                                                                                                    | filtro que estime (titulo,<br>ubicación o buscar por<br>algún dato del ítem)<br>para visualizar el ítem a<br>catalogar.                                                                                                    |
| Recibido     Unreceive     Ingreso.     Ingreso.                                                                                                    | ▲ Esperado<br>The list contains r                                                                                                    | no items                                           |                                             |                                                                                                    | Estado en proceso,<br>desde esta etapa del<br>proceso se hará el                                                                                                    |
| Barcode       Caption       Piece format       Received date       Request         -       C1       Physical       05/10/2021       -         -       -       -       -       -         -       -       -       -       -         -       -       -       -       -         -       -       -       -       -         -       -       -       -       -         -       -       -       -       -         -       -       -       -       -         -       -       -       -       -       -         -       -       -       -       -       -       -         -       -       -       -       -       -       -       -         -       -       -       -       -       -       -       -       -       -       -       -       -       -       -       -       -       -       -       -       -       -       -       -       -       -       -       -       -       -       -       -       -       -       -       -                                                                                                    | ∧ Recibido                                                                                                    |                                                    |                                             | Unreceive                                                                                                    | ingreso.                                                                                                    |
| C1 Physical O5/10/2021   C1 Physical O5/10/2021   C1 Physical O5/10/2021  C1 Physical O5/10/2021  C1 Physical O5/10/202  C1 Physical O5/10/202  C1 Physical O5/10/20  C1 Physical O5/10/20  C1 Physical O5/10/20  C1 Physical O5/10/20  C1 Physical O5/10/20  C1 Physical O5/10/20  C1 Physical O5/10/20  C1 Physical O5/10/20  C1 Physical O5/10/20  C1 Physical O5                                                                                                    | Barcode C                                                                                                    | aption Piece fo                                    | ormat Received date                         | e Request                                                                                                    |                                                                                                    |
| Inventario Contratos etioldings Finanzas Inventario Inventario Colaboradores Inventario Colaboradores Colaboradores Editore   Palabra clave (fight, colaborador, identif +<br>97809400347 Itiulo A Colaboradores Editore<br>1 inside Writing Level 4 Expandir   Palabra clave (fight, colaborador, identif +<br>97809400347 Inside Writing Level 4 Nigel A. Capina ; Jennifer Bitaby Onfo   Palabra clave (fight, colaborador, identif +<br>97809400347 Inside Writing Level 4 Nigel A. Capina ; Jennifer Bitaby Onfo   Palabra clave (fight, colaborador, identif +<br>97809400347 Inside Writing Level 4 Nigel A. Capina ; Jennifer Bitaby Onfo   Palabra clave (fight, colaborador, identif +<br>97809400347 Inside Writing Level 4 Nigel A. Capina ; Jennifer Bitaby Onfo   Palabra clave (fight, colaborador, identif +<br>97809400347 Inside Writing Level 4 View existencias Agregar articla   V Language<br>> Tipo de recurso<br>> Formato Inside of issuance No DISPONIBLE Agregar existencias   V Language<br>> Tipo de recurso<br>> Formato No Disponible Instance record (text) Instancia HRID<br>Fuente de metadatos   Cataloged date<br>ocoboro00119 FOLIO -                                                                                                    | - C                                                                                                    | 1 Physica                                          | 05/10/2021                                  | -                                                                                                    |                                                                                                    |
| Buscar y Filtrar       Imegistro excontrado       Acciones       X       Registro de instancia Inside Writing Level 4 Oxford, 2014       Acciones         Instancia:       Registro de instancia Inside Writing Level 4 Oxford, 2014       Acciones       Editore         Instancia:       Registro de instancia Inside Writing Level 4 Oxford, 2014       Expandir         Palabra clave (filuer, colaborador, identif ~       Inside Writing Level 4       Nigel A. Caplan ; Jennifer Bixby       Oxfor         Buscar       Buscar       Inside Writing Level 4       Nigel A. Caplan ; Jennifer Bixby       Oxfor         Palabra clave (filuer, colaborador, identif ~       Inside Writing Level 4       Nigel A. Caplan ; Jennifer Bixby       Oxfor         Buscar       Buscar       Inside Writing Level 4       Nigel A. Caplan ; Jennifer Bixby       Oxfor         V       Locación efectiva       Inside Writing Level 4       Existencias: PISO2-BHUM >       Ver existencias         V       Language       Vilo e recurso       NO DISPONIBLE       NO DISPONIBLE         V       Naturaliza dei contenido       Staff suppress       Caboradors       Caboradors       Caboradors         V Suppress from discovery       Suppress from discovery       Follo       -       -       -         V Divisorial and dif       Chorentedated       Instance status code </td <td>🗟 Inventario</td> <td>🖉 Contratos 😣 ek</td> <td>Ioldings 🕐 Finanzas 📄 Inventario 🍞</td> <td>Inventory 🕕 Factura 🔺 Licencias 🔋 C</td> <td>Drders 🔝 Proveedor 🛞 Recibiendo 🛛 🖁 Apps 🗸 .</td>                                                                                                    | 🗟 Inventario                                                                                                    | 🖉 Contratos 😣 ek                                   | Ioldings 🕐 Finanzas 📄 Inventario 🍞          | Inventory 🕕 Factura 🔺 Licencias 🔋 C                                                                                                    | Drders 🔝 Proveedor 🛞 Recibiendo 🛛 🖁 Apps 🗸 .                                                                                                    |
| Instancla: Registroute fondos   Item Item   Palabra clave (titue, colaborador, identif +   9780346014***********************************                                                                                                    | Buscar y Filtrar                                                                                                    | <                                                  | Inventario                                  | cciones - X 🔒 Registro de instancia                                                                                                    | I Inside Writing Level 4 Oxford, 2014 Acciones                                                                                                    |
| Palabra clave (titue, colaborador, identif   97801946014***********************************                                                                                                    |                                                                                                    | ndos Item <u>Título</u> ^                          | Colaboradores                               | Editores                                                                                                    | Expandir tod                                                                                                    |
| O Restablecer todo    Locación efectiva     Locación efectiva     Locación efectiva     Locación efectiva     Locación efectiva     Valurgage     Vilipo de recurso     Formato     Vaturaleza del contenido     Vaturaleza del contenido      Vaturaleza del contenido     Vaturaleza del contenido      Vaturaleza del contenido      Vaturaleza del contenido      Vaturaleza del contenido      Vaturaleza del contenido     Vaturaleza del contenido     Vaturaleza del contenido     Vaturaleza del contenido <t< td=""><td>Instancia: Registro de fo</td><td>🔲 📑 Inside Writi</td><td>ig Level 4 Nigel A. Caplan ; Jennifer Bixby</td><td>Oxfol</td><td></td></t<>                                                                                                    | Instancia: Registro de fo                                                                                                    | 🔲 📑 Inside Writi                                   | ig Level 4 Nigel A. Caplan ; Jennifer Bixby | Oxfol                                                                                                    |                                                                                                    |
| <ul> <li>▲ Locación efectiva</li> <li>▲ Longuage</li> <li>▲ Language</li> <li>▲ Language</li> <li>▲ Language</li> <li>▲ Tipo de recurso</li> <li>▲ Formato</li> <li>→ Mode of issuance</li> <li>→ Naturaleza del contenido</li> <li>→ Staff suppress</li> <li>← Staff suppress from discovery</li> <li>← Datos created</li> <li>← Instance status code instance status code instance sta</li></ul>                                                                                                    | Instancia: Registro de fo<br>Palabra clave (títuio, colaborado<br>9780194601401<br>Buscar                                                                                                    |                                                    | 🕬 Fin de la lista                           | Inside Writing Level 4                                                                                                    |                                                                                                    |
| Language     Vition de recurso     Agregar existencias     Agregar existencias     Agregar existencias     Agregar existencias     Agregar existencias     Agregar existencias     Obtion de de de de de de de de de de de de de                                                                                                    | Instancia: Registro de fo<br>Palabra clave (titue, colaborado<br>978019460147<br>Buscar<br>O Restablecer todo                                                                                                    | J, identif ¥                                       | ≀∿ Fin de la lista                          | Inside Writing Level 4                                                                                                    | 4 > Ver existencias Agregar artículo                                                                                                    |
| > Language       Agregar existencias         > Tipo de recurso       >         > Formato       >         > Mode of issuance       >         > Naturaleza del contenido       >         > Staff suppress          > Dato created          > Date created       Instance status code         Instance status code       Instance status code                                                                                                    | Instancia: Registro de fo<br>Palabra clave (títuk, colaborado<br>97801946014<br>Buscar<br>O Restablecer todo<br>^ Locación efectiva                                                                                                    |                                                    | ite Fin de la lista                         | Inside Writing Level 4<br>A Existencias: PISO2-BHU<br>Código de barras A Esta                                                                                                    | d > Ver existencias Agregar artículo<br>do Copy number Tipo de préstamo                                                                                                    |
| ✓ Formato ✓ Mode of issuance ✓ Mode of issuance ✓ Staff suppress from discovery ✓ Date created ✓ Date created <                                                                                                    | Instancia: Registro de fo<br>Palabra clave (títuro, colaborado<br>97801946014<br>Buscar<br>O Restablecer todo<br>~ Locación efectiva                                                                                                    | , 10emin •                                         | ite Fin de la lista                         | Inside Writing Level 4<br><b>Existencias: PISO2-BHU</b><br><u>Código de barras</u> <b>Esta</b><br>Sin código de barras In pr                                                                                                    | Ver existencias         Agregar artículo           do         Copy number         Tipo de préstamo           rocess         -         NO DISPONIBLE                                                                                                    |
| v Naturaleza del contenido     v Grabar la última actualización: 5/10/2021 16:11       v Staff suppress     Instancia HRID     Fuente de metadatos     Cataloged date       v Suppress from discovery     00000000119 🖻     FOLIO     -       v Date created     Instance status code     Instance status code     Instance status code                                                                                                    | Instancia:       Registro de fo         Palabra clave (título, colaborado 978019460137       8000000000000000000000000000000000000                                                                                                    | v                                                  | ite Fin de la lista                         | Inside Writing Level 4<br>A Existencias: PISO2-BHU<br>Código de barras A Esta<br>Sin código de barras In pri<br>4                                                                                                    | d > Ver existencias Agregar artículo<br>do Copy number Tipo de préstamo<br>ocess - NO DISPONIBLE<br>Agregar existencias                                                                                                    |
| Staff suppress     Instancia HRID     Fuente de metadatos     Cataloged date       Suppress from discovery     00000000119     FOLIO     -       Date created     Instance status code     Instance status code     Instance status code                                                                                                    | Instancia: Registro de fo<br>Palabra clave (títue, colaborado<br>978019460147<br>Buscar<br>© Restablecer todo<br>~ Locación efectiva<br>V Language<br>~ Tipo de recurso<br>~ Formato<br>~ Mode of issuance                                                                                                    |                                                    | ite Fin de la lista                         | Inside Writing Level 4<br>^ Existencias: PISO2-BHU<br><u>Código de barras</u> Esta<br>Sin código de barras In pr<br><<br>A Datos de instancia                                                                                                    | do Copy number Tipo de préstamo<br>ocess - NO DISPONIBLE<br>Agregar existencias                                                                                                    |
| Detroited     Options from uscorery     Options from uscorery     Options     Options     Optiont     Options     Optiont     Options     Option                                                                                                    | Instancia: Registro de fo<br>Palabra clave (titue, colaborado<br>97801946014<br>Buscar<br>© Restablecer todo<br>~ Locación efectiva<br>Unaguage<br>~ Tipo de recurso<br>~ Formato<br>~ Mode of issuance<br>~ Naturaleza del contenido                                                                                       | ▼                                                  | ite Fin de la lista                         | Inside Writing Level 4<br>• Existencias: PISO2-BHU<br><u>Código de barras</u> • Esta<br>• Sin código de barras In pr<br>•<br>•<br>• Datos de instancia<br>• Grabar la última actualización: 5/10/                                                                         | Ver existencias     Agregar artículo       do     Copy number     Tipo de préstamo       rocess     -     NO DISPONIBLE                                                                                                    |
| Instance status code Instance status                                                                                                    | Instancia: Registro de fo<br>Palabra clave (titue), colaborado<br>978019460147<br>Buscar<br>© Restablecer todo<br>~ Locación efectiva<br>Una constructiva<br>V Language<br>V Tipo de recurso<br>V Formato<br>V Maturaleza del contenido<br>V Staff suppress<br>V Formato                                                    | ▼                                                  | ite Fin de la lista                         | Inside Writing Level 4<br>• Existencias: PISO2-BHU<br><u>Código de barras</u> • Esta<br>In pri<br>• Sin código de barras In pri<br>• Obatos de instancia<br>• Grabar la última actualización: 5/10<br>Instancia HRID Fuente d<br>• Fuente d<br>• Fuente d<br>• Fuente d   | A     Ver existencias     Agregar artículo       do     Copy number     Tipo de préstamo       rocess     -     NO DISPONIBLE                                                                                                    |
|                                                                                                    | Instancia: Registro de fo<br>Palabra clave (titue, colaborado<br>978019460137<br>Buscar<br>Pacación efectiva<br>Locación efectiva<br>Language<br>Y Tipo de recurso<br>Y Formato<br>Y Mode of issuance<br>Naturaleza del contenido<br>V Staff suppress<br>Suppress from discovery<br>Y Date created                          |                                                    | J♣ Fin de la lista                          | Inside Writing Level 4  Existencias: PISO2-BHU Código de barras A Esta Sin código de barras In pr  A  Datos de instancia Grabar la última actualización: 5/10/ Instancia HRID Fuente e 000000019  FOLIO                                                                   | A >     Ver existencias     Agregar artículo       do     Copy number     Tipo de préstamo       occess     -     NO DISPONIBLE         Agregar existencias   (2021 16:11 de metadatos Cataloged date -                                                                                                    |
|                                                                                                    | Instancia: Registro de fo<br>Palabra clave (título, colaborado<br>978019460147<br>Buscar<br>© Restablecer todo<br>^ Locación efectiva<br>Unaguage<br>V Tipo de recurso<br>V Formato<br>V Mode of issuance<br>V Naturaleza del contenido<br>V Staff suppress<br>V Suppress from discovery<br>Date created<br>V Date unadated | Elaboración                                        | re Fin de la lista                          | Inside Writing Level 4<br>^ Existencias: PISO2-BHU<br><u>Código de barras</u> ^ Esta<br>Sin código de barras In pro<br>^ Datos de instancia<br>~ Grabar La última actualización: 5/10/<br>Instancia HRID Fuente o<br>00000000119 	 FOLIO<br>Instance status term Instance | A >     Ver existencias     Agregar artícul       do     Copy number     Tipo de préstamo       ocess     -     NO DISPONIBLE         Agregar existencias   /2021 16-11 //2021 16-11 //2021 16 |

Unidad de Adquisiciones Bibliográficas

10-05-2022 Unidad de Gestión y Análisis de Recursos de Información

13-05-2022 Dirección de Bibliotecas

|                                                            | Versión 1.0                                          | Estado: Vigente     | Página 18 de 18 |  |  |
|------------------------------------------------------------|------------------------------------------------------|---------------------|-----------------|--|--|
| DIDLIUTEGAS UUEG                                           | Folio: Instructivo de compra, recención de factura v |                     |                 |  |  |
| Unidad de Gestión y Análisis de<br>Recursos de Información | pre                                                  | eingreso material l | pibliográfico   |  |  |
| Recuisos de información                                    |                                                      |                     |                 |  |  |

### (cc) BY-NC-SA

Cómo citar este documento:

Bibliotecas UdeC (2022) Folio: Instructivo para confección de órdenes de compra, recepción de factura y pre ingreso material bibliográfico. Concepción, Chile: Unidad de Gestión y Análisis de Recursos de Información, Bibliotecas UdeC.